# Interactive Session Recorder Security Guide

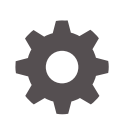

Release 6.4 F29537-02 September 2020

ORACLE

Interactive Session Recorder Security Guide, Release 6.4

F29537-02

Copyright © 2014, 2020, Oracle and/or its affiliates.

This software and related documentation are provided under a license agreement containing restrictions on use and disclosure and are protected by intellectual property laws. Except as expressly permitted in your license agreement or allowed by law, you may not use, copy, reproduce, translate, broadcast, modify, license, transmit, distribute, exhibit, perform, publish, or display any part, in any form, or by any means. Reverse engineering, disassembly, or decompilation of this software, unless required by law for interoperability, is prohibited.

The information contained herein is subject to change without notice and is not warranted to be error-free. If you find any errors, please report them to us in writing.

If this is software or related documentation that is delivered to the U.S. Government or anyone licensing it on behalf of the U.S. Government, then the following notice is applicable:

U.S. GOVERNMENT END USERS: Oracle programs (including any operating system, integrated software, any programs embedded, installed or activated on delivered hardware, and modifications of such programs) and Oracle computer documentation or other Oracle data delivered to or accessed by U.S. Government end users are "commercial computer software" or "commercial computer software documentation" pursuant to the applicable Federal Acquisition Regulation and agency-specific supplemental regulations. As such, the use, reproduction, duplication, release, display, disclosure, modification, preparation of derivative works, and/or adaptation of i) Oracle programs (including any operating system, integrated software, any programs embedded, installed or activated on delivered hardware, and modifications of such programs), ii) Oracle computer documentation and/or iii) other Oracle data, is subject to the rights and limitations specified in the license contained in the applicable contract. The terms governing the U.S. Government's use of Oracle cloud services are defined by the applicable contract for such services. No other rights are granted to the U.S. Government.

This software or hardware is developed for general use in a variety of information management applications. It is not developed or intended for use in any inherently dangerous applications, including applications that may create a risk of personal injury. If you use this software or hardware in dangerous applications, then you shall be responsible to take all appropriate fail-safe, backup, redundancy, and other measures to ensure its safe use. Oracle Corporation and its affiliates disclaim any liability for any damages caused by use of this software or hardware in dangerous applications.

Oracle and Java are registered trademarks of Oracle and/or its affiliates. Other names may be trademarks of their respective owners.

Intel and Intel Inside are trademarks or registered trademarks of Intel Corporation. All SPARC trademarks are used under license and are trademarks or registered trademarks of SPARC International, Inc. AMD, Epyc, and the AMD logo are trademarks or registered trademarks of Advanced Micro Devices. UNIX is a registered trademark of The Open Group.

This software or hardware and documentation may provide access to or information about content, products, and services from third parties. Oracle Corporation and its affiliates are not responsible for and expressly disclaim all warranties of any kind with respect to third-party content, products, and services unless otherwise set forth in an applicable agreement between you and Oracle. Oracle Corporation and its affiliates will not be responsible for any loss, costs, or damages incurred due to your access to or use of third-party content, products, or services, except as set forth in an applicable agreement between you and Oracle.

# Contents

#### About This Guide

My Oracle Support

## **Revision History**

## 1 ISR Security Overview

| Secure Installation                             | 1-1  |
|-------------------------------------------------|------|
| Critical Security Services and Settings         | 1-1  |
| Creating and Using a Non-Root User Account      | 1-1  |
| File Permissions                                | 1-2  |
| Secure Passwords                                | 1-2  |
| Firewalld Configuration Overview                | 1-2  |
| ISR Firewalld Configuration                     | 1-3  |
| Modifying ISR Firewalld Configuration           | 1-4  |
| ISR Port Usage                                  | 1-4  |
| ISR Certificates                                | 1-6  |
| Imported Certificates for Secure Communications | 1-7  |
| Signing Keys                                    | 1-7  |
| Additional CSR Details                          | 1-8  |
| Examples of Generating ISR Component CSRs       | 1-9  |
| Managing Expired Keys and Certificates          | 1-9  |
| Checking the Expiration Dates of ISR Keys       | 1-9  |
| RSS                                             | 1-9  |
| Dashboard                                       | 1-10 |
| FACE                                            | 1-10 |
| Updating Expiring Self-Signed Keys              | 1-10 |
| Expiring RSS Certificate                        | 1-10 |
| Expiring Dashboard Certificate                  | 1-11 |
| Expiring FACE Certificate                       | 1-11 |
| Configuring Reduced Security                    | 1-12 |
| Configuring FACE API Reduced Security           | 1-12 |

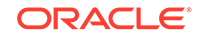

vi

| ISR Dashboard Cookies       | 1-13 |
|-----------------------------|------|
| Customizing a Log In Banner | 1-14 |
| Supported Ciphers           | 1-15 |

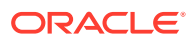

# About This Guide

The Interactive Session Recorder (ISR) Security Guide provides information about security considerations and best practices from a network and application security perspective for the ISR product.

#### **Related Documentation**

The following table describes the documentation set for this release.

| Document Name           | Document Description                                                                                                    |
|-------------------------|----------------------------------------------------------------------------------------------------|
| ISR Release Notes       | Contains information about new ISR features, fixes, and known issues.                                                                                                    |
| ISR Installation Guide  | Provides an overview of the ISR, hardware/<br>software requirements and recommendations,<br>storage considerations, pre-installation<br>information, installation procedures, post-<br>install verification procedures, making the first<br>call, and additional advanced topics about the<br>ISR.                                                                             |
| ISR User Guide          | Contains information about using the ISR<br>Dashboard for all levels of users. Provides<br>information about viewing, playing, deleting<br>recordings, running reports, and managing<br>user profiles.                                                                                                    |
| ISR Administrator Guide | Contains information about using the ISR<br>Dashboard for the Administrator level user<br>(Super User, Account Administrator, Tenant<br>Administrator). Provides information about<br>creating and managing accounts, routes,<br>and users. Also provides information about<br>configuring the ISR, running reports, viewing<br>active calls, and securing the ISR deployment. |
| ISR API Reference Guide | Contains information about ISR FACE,<br>Recording File Types/Formats Supported,<br>Return Codes, and Troubleshooting.                                                                                                    |
| ISR Monitoring Guide    | Contains information about installing and<br>configuring the ISR Monitor, the Monitor<br>database schema, and the Monitor MIB.                                                                                                    |
| ISR Security Guide      | Contains information about security<br>considerations and best practices from a<br>network and application security perspective<br>for the ISR product.                                                                                                    |

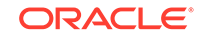

## My Oracle Support

My Oracle Support (https://support.oracle.com) is your initial point of contact for all product support and training needs. A representative at Customer Access Support (CAS) can assist you with My Oracle Support registration.

Call the CAS main number at 1-800-223-1711 (toll-free in the US), or call the Oracle Support hotline for your local country from the list at http://www.oracle.com/us/support/contact/index.html. When calling, make the selections in the sequence shown below on the Support telephone menu:

- 1. Select 2 for New Service Request.
- 2. Select 3 for Hardware, Networking, and Solaris Operating System Support.
- 3. Select one of the following options:
  - For technical issues such as creating a new Service Request (SR), select 1.
  - For non-technical issues such as registration or assistance with My Oracle Support, select 2.

You are connected to a live agent who can assist you with My Oracle Support registration and opening a support ticket.

My Oracle Support is available 24 hours a day, 7 days a week, 365 days a year.

#### **Emergency Response**

In the event of a critical service situation, emergency response is offered by the Customer Access Support (CAS) main number at 1-800-223-1711 (toll-free in the US), or call the Oracle Support hotline for your local country from the list at http:// www.oracle.com/us/support/contact/index.html. The emergency response provides immediate coverage, automatic escalation, and other features to ensure that the critical situation is resolved as rapidly as possible.

A critical situation is defined as a problem with the installed equipment that severely affects service, traffic, or maintenance capabilities, and requires immediate corrective action. Critical situations affect service and/or system operation resulting in one or several of these situations:

- A total system failure that results in loss of all transaction processing capability
- Significant reduction in system capacity or traffic handling capability
- Loss of the system's ability to perform automatic system reconfiguration
- Inability to restart a processor or the system
- Corruption of system databases that requires service affecting corrective actions
- Loss of access for maintenance or recovery operations
- Loss of the system ability to provide any required critical or major trouble notification

Any other problem severely affecting service, capacity/traffic, billing, and maintenance capabilities may be defined as critical by prior discussion and agreement with Oracle.

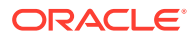

#### Locate Product Documentation on the Oracle Help Center Site

Oracle Communications customer documentation is available on the web at the Oracle Help Center (OHC) site, http://docs.oracle.com. You do not have to register to access these documents. Viewing these files requires Adobe Acrobat Reader, which can be downloaded at http://www.adobe.com.

- 1. Access the Oracle Help Center site at http://docs.oracle.com.
- 2. Click Industries.
- 3. Under the Oracle Communications sub-header, click the Oracle Communications documentation link.

The Communications Documentation page appears. Most products covered by these documentation sets appear under the headings "Network Session Delivery and Control Infrastructure" or "Platforms."

- Click on your Product and then Release Number. A list of the entire documentation set for the selected product and release appears.
- 5. To download a file to your location, right-click the **PDF** link, select **Save target as** (or similar command based on your browser), and save to a local folder.

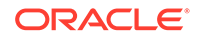

# **Revision History**

This section provides a revision history for this document.

| Date           | Description                                              |  |
|----------------|----------------------------------------------------------|--|
| March 2020     | <ul> <li>Initial release of ISR 6.4 software.</li> </ul> |  |
| September 2020 | Updates "ISR Port Usage" for accuracy.                   |  |

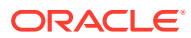

# 1 ISR Security Overview

This chapter describes how to configure security on the ISR.

# Secure Installation

Security begins during ISR installation and choosing appropriate settings during installation helps protect your systems and data. Ensure that the critical security services and settings (described below) are installed and enabled. Oracle strongly recommends using a non-root account for logins to setup, configure, and administer your ISR systems. Choose secure passwords during installation and do not remove secure file permissions settings unless absolutely necessary.

## Critical Security Services and Settings

By default, Oracle Linux 7 comes with several security features enabled. To help ensure the security of your systems, Oracle recommends that you do not disable these features.

- Firewalld—On Oracle Enterprise Linux 7, the firewalld services replaces the configuration elements of iptables from previous versions of Enterprise Linux. Keeping the firewalld service enabled and active provides an excellent defensive measure to secure your systems. For more information on the firewalld service, see <a href="http://docs.oracle.com/cd/E52668\_01/E54669/E54669.pdf">http://docs.oracle.com/cd/E52668\_01/E54669/E54669.pdf</a>, section 26.3. By default, the ISR platform utilizes the zones detailed below, and our applications install firewalld service configurations to enable standard communications amongst the various zones. To change the zones on which an application is allowed to operate, see the section "Firewalld Optional Configuration" in this guide.
- SELinux/seten force—Provides an enhanced level of control over the files, processes, and users of the Operating System. For more information on the SELinux/seten force, see http://docs.oracle.com/cd/E52668\_01/E54669/ E54669.pdf, section 26.2.

## Creating and Using a Non-Root User Account

Oracle strongly recommends using a non-root account for logins to setup, configure, and administer your ISR systems. Instead, create a normal user account in the 'isr' group.

To create a new user in the 'isr' group:

**1.** Add the new user by executing the following command:

[root@localhost ~]# useradd -g 9001 <username>

2. Set the user's password by executing the following command:

[root@localhost ~]# passwd <password>

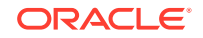

3. Grant the user sudo permissions by adding them to the wheel group:

[root@localhost ~]# usermod -aG wheel <username>

4. Verify you can use the new user account and the sudo permissions are configured correctly.

```
# logout
Localhost login: isradm
Password: *********
[isradm@localhost ~]$ touch /var/log/messages
touch: cannot touch '/var/log/messages': Permission denied
[isradm@localhost ~]$ sudo touch /var/log/messages
[isradm@localhost ~]$
```

#### File Permissions

Do not unnecessarily remove file permission restrictions on files and directories. By default, ISR files are set to the most restrictive possible settings required for the system to operate.

### Secure Passwords

Oracle recommends you use unique and complex passwords for ISR database accounts, as well as OS user accounts. The following Oracle MySQL password rules offer a good starting point:

- At least 8 characters long
- Contain at least 1 uppercase and 1 lowercase letter
- Contain at least 1 number
- Contain at least 1 special character

# **Firewalld Configuration Overview**

The firewalld service provides a strong line of defense in securing ISR Servers and Services. The firewall is, by default, enabled and configured to provide a secure operating environment for ISR. There are three default zones utilized by ISR services:

- Public—The default firewall zone interfacing to the most networks; This zone is utilized by the 'Admin' Ethernet interface. Services utilizing this zone include:
  - SSH
  - ISR Dashboard (HTTPS)
- Trusted—An internal firewall zone used by Data services such as:
  - MySQL (for non-VM RSS hosts)
  - ISR Web Services (HTTPS)
  - ISR Web Services (HTTP)
  - VoIP traffic (SIPREC/RTP)

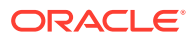

- Internal—An internal firewall zone used by ISR VMs for communication. Services include:
  - MySQL

ISR 6.0 Architecture Reference

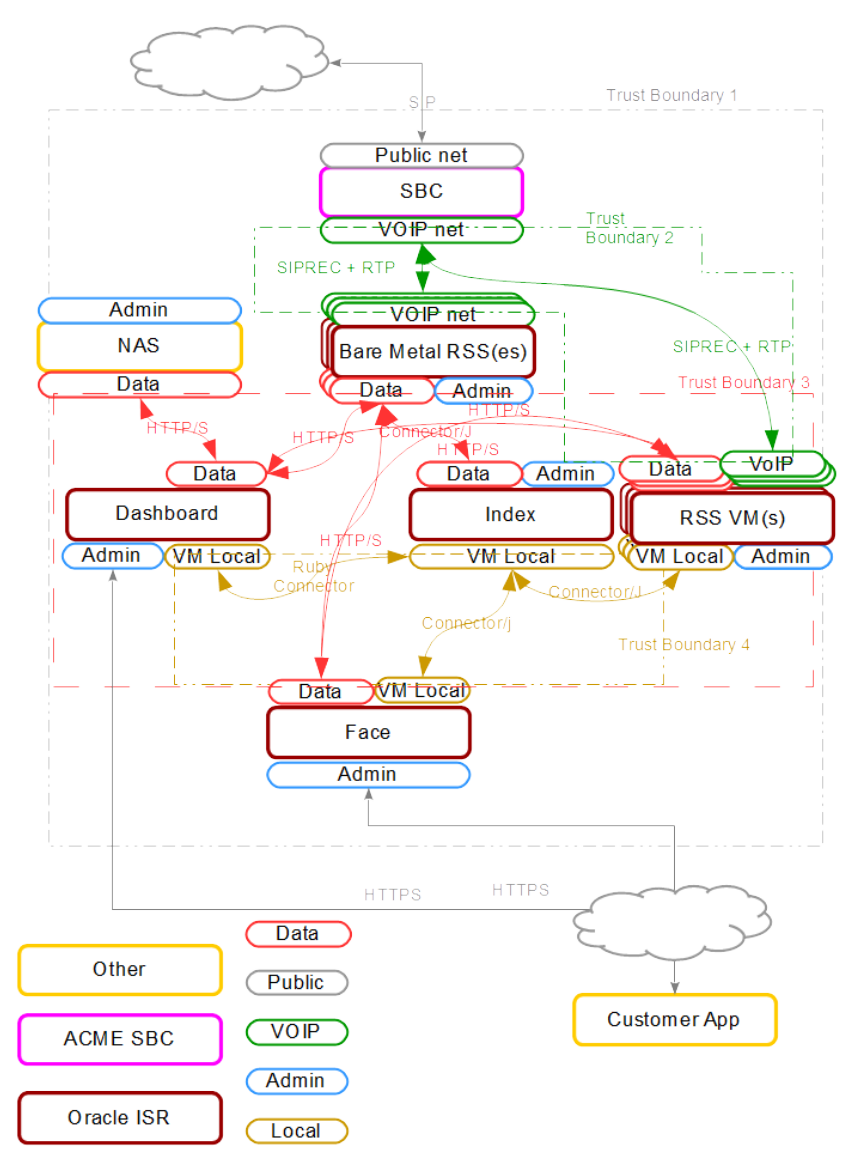

## ISR Firewalld Configuration

By default, ISR provides a secure default firewall configuration which should not require end user changes. However, it may be necessary to modify these settings to disable unnecessary ISR services, or to allow communication with third party services. To help ensure the security of your systems, it is recommended that you do not disable the firewall.

• Service Configuration Files—ISR provides firewall zone configuration files, found in the /opt/isr/security/firewalld/services/ directory. These files

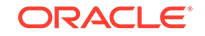

outline the services and ports utilized by the particular ISR service and configure the firewalld service to allow these communications.

- Interface/Zone Settings—ISR configures the firewall based on the "ISR Network Interface Mapping" performed during initial configuration.
- Service/Zone Settings—ISR comes preconfigured to allow the ISR Services to be run only on specified zones.

## Modifying ISR Firewalld Configuration

By default, the firewall is configured upon installation to allow all services to communicate on specified interfaces within the firewalld zones. However, you may need to move a service to an additional zone, or remove an extraneous firewall service from a particular zone.

Common changes include:

 Adding the ISR Dashboard service to the public zone if it must be reachable from external addresses. This can be done by entering the following commands on the ISR Dashboard host:

```
$ sudo firewall-cmd --zone=public --add-service dashboard
$ sudo firewall-cmd --zone=public --add-service dashboard --
permanent
```

Similarly, it can be removed from the internal zone:

```
$ sudo firewall-cmd --zone=internal --remove-service dashboard
$ sudo firewall-cmd --zone=internal --remove-service dashboard --
permanent
```

Disabling unused components such as the ISR converter service.

```
$ sudo firewall-cmd --zone=data --remove-service converter
$ sudo firewall-cmd --zone=data --remove-service converter --
permanent
```

## **ISR Port Usage**

The ISR Platform utilizes the following ports, which are available on the networks displayed in the last column for each component host shown in the following tables.

The following table lists and describes the ports utilized by all ISR component hosts.

| Port | Description | Notes | Networks |
|------|-------------|-------|----------|
| 123  | NTP         | N/A   | Admin    |

The following table lists and describes the ports utilized by the RSS component host.

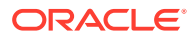

#### Note:

The RSS requires 8 ports for each channel (session) and the RTP port range depends upon configured session capacity. For example, if session capacity is configured as 1000, then the RTP port required is 8000 (Number of sessions \* max number ports per session).

| Port                                                                          | Description                         | Notes | Networks |
|-------------------------------------------------------------------------------|-------------------------------------|-------|----------|
| 22*                                                                           | SSH                                 | SSL   | Admin    |
| 5060                                                                          | SIP Listen Port<br>(Recorder)       | N/A   | VoIP     |
| 8080                                                                          | HTTP Webserver                      | N/A   | Data     |
| 8443                                                                          | Secure HTTP<br>Webserver            | SSL   | Data     |
| 9998                                                                          | REST API Listen Port<br>(Recorder)  | SSL   | Data     |
| 9999                                                                          | REST API Listen Port<br>(Converter) | SSL   | Data     |
| 11000 -{11000 +<br>(Number of sessions *<br>max number ports per<br>session)} | RTP                                 | N/A   | VoIP     |

The following table lists and describes the ports utilized by the Index component host.

| Port | Description | Notes | Networks    |
|------|-------------|-------|-------------|
| 22*  | SSH         | SSL   | Admin       |
| 3306 | My SQL      | N/A   | Local, Data |

The following table lists and describes the ports utilized by the Dashboard component host.

| Port | Description              | Notes             | Networks        |
|------|--------------------------|-------------------|-----------------|
| 22*  | SSH                      | SSL               | Admin           |
| 80   | HTTP Webserver           | Disabled/optional | Admin, External |
| 443  | Secure HTTP<br>Webserver | SSL               | Admin, External |

The following table lists and describes the ports utilized by the FACE component host.

| Port | Description      | Notes             | Networks |
|------|------------------|-------------------|----------|
| 22*  | SSH              | SSL               | Admin    |
| 8080 | Web Service Port | Disabled/optional | Data     |
| 8443 | Web Service Port | SSL               | Data     |

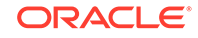

#### Note:

The ISR does not use port 22 within its system, however, it is typically open in the firewall for administrative connectivity.

# **ISR Certificates**

Many ISR services are configured for more secure requests via HTTPS, including:

- ISR Dashboard
- ISR FACE
- Recorder REST Webservice
- Converter REST Webservice
- RSS Java API

To access these services, the clients you use must have either public keys or certificates, which are generated at installation time, or negotiated through a public key exchange. Public keys and certificates can be found in the locations described below.

The following table lists and describes the RSS public key locations.

| Public Key Location                              | Description                                                          | Key Technology                                          |
|--------------------------------------------------|----------------------------------------------------------------------|---------------------------------------------------------|
| /opt/isr/security/<br>keys/rss_cert.pem          | Certificate for ISR components<br>to connect to RSS REST<br>services | OpenSSL SHA256 RSA Key/<br>X509 Self-signed certificate |
| /opt/isr/security/<br>keys/isr.key               | Private key for ISR component communications                         | N/A                                                     |
| /opt/isr/security/<br>keys/israpi-<br>public.key | Public certificate for ISR API                                       | Java keytool created RSA Key/<br>Certificate            |
| /opt/isr/security/<br>keys/tomcat.keystore       | Keystore for ISR Java applications on the RSS                        | N/A                                                     |

The following table lists and describes the Dashboard public key locations.

| Public Key Location                 | Description                                  | Key Technology                                        |
|-------------------------------------|----------------------------------------------|-------------------------------------------------------|
| /opt/isr/security/<br>keys/puma.crt | Certificate file                             | OpenSSL DES3 RSA Key/<br>X509 Self-signed certificate |
| /opt/isr/security/<br>keys/isr.key  | Private key for ISR component communications | N/A                                                   |

The following table lists and describes the FACE public key locations.

| Public Key Location                        | Description                       | Key Technology                               |
|--------------------------------------------|-----------------------------------|----------------------------------------------|
| /opt/isr/security/<br>keys/face-public.key | Public key for FACE HTTPS clients | Java keytool created RSA Key/<br>Certificate |

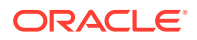

| Public Key Location                        | Description                                   | Key Technology |
|--------------------------------------------|-----------------------------------------------|----------------|
| /opt/isr/security/<br>keys/tomcat.keystore | Keystore for ISR Java<br>applications on FACE | N/A            |
| /opt/isr/security/<br>keys/isr.key         | Private key for ISR component communications  | N/A            |

## Imported Certificates for Secure Communications

Some ISRISRapplications (for example, the Dashboard) may send client requests to other ISR applications. For these requests and responses to be secure and authenticated, the application hosts must initially import the public keys of the services receiving the requests. The following table describes the keys imported to ISR component hosts for secure ISR application communication.

| Component | Public Key Location                                                                                                    | Description                                                                                                    |
|-----------|----------------------------------------------------------------------------------------------------|----------------------------------------------------------------------------------------------------|
| Dashboard | <pre>/opt/isr/security/ keys/israpi- public.key.<rss host="" ip=""> /opt/isr/security/ keys/rss_cert.pem. <rss host="" ip=""></rss></rss></pre>              | Imported RSS API public<br>key for Dashboard RSS API<br>requests<br>Imported RSS Converter and<br>Recorder process public keys |
| FACE      | opt/isr/security/<br>keys/israpi-<br>public.key. <rss host<br="">IP&gt;<br/>/opt/isr/<br/>security/keys/<br/>rss_cert.pem.<rss<br>host IP&gt;</rss<br></rss> | Imported RSS API public key<br>for FACE RSS API requests<br>Imported RSS Converter and<br>Recorder process public keys         |

## Signing Keys

Many ISR services utilize self-signed keys which are generated during installation. For better security, Oracle recommends that keys are signed by a Certificate Authority (CA). You must generate a certificate signing request (CSR) and use it to request a signed certificate from a CA. The certificates described in "Imported Certificates for Secure Communications" are self-signed when you install them. You must replace these with certificates signed by a certificate Signing Authority (CSA). To obtain these properly signed certificates, you must generate a Certificate Signing Request (CSR).

To generate a CSR for your host:

- 1. Run /opt/isr/configIsr.sh from the Linux command line.
- 2. Choose the 'k' Manage ISR Keys option.
- 3. Choose the 'c' Create Certificate Signing Request(s) option.
- 4. Follow the instructions for creating a CSR.

CSRs are created in the /opt/isr/security/keys/ directory.

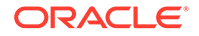

Once you have generated a CSR, you must send it to a CSA for signing and install and replace the temporary self-signed certificate created during installation.

To import a signed certificate to your host:

- **1.** Run /opt/isr/configIsr.sh from the Linux command line.
- 2. Choose the 'k' Manage ISR Keys option.
- 3. Choose the 'i' Import a signed certificate option.
- 4. Follow the instructions for importing your CA signed certificate.

#### Note:

If a CA-signed ISR API Face certificate has not been received, in bundled form, by the CA authority, then each signed certificate issued by the CA (for example, root certificates, intermediate certificates, and issued API Face signed certificates) must be manually imported using the below commands. The following command imports received root certificates to the tomcat keystore:

```
keytool -import -file root.cert -alias root -keystore /opt/isr/
security/keys/tomcat.keystore
```

The following command imports received intermediate certificates to the tomcat keystore:

keytool -import -file intermediate1.cert -alias intermed1 keystore /opt/isr/security/keys/tomcat.keystore

The following command imports received ISRAPI/Face certificates to the tomcat keystore:

keytool -import -file CASigned\_ISRAPI.cert -alias israpi-key -keystore /opt/isr/security/keys/tomcat.keystore

Or:

```
keytool -import -file CASigned_Face.cert -alias face-key -
keystore /opt/isr/security/keys/tomcat.keystore
```

## Additional CSR Details

You may need to attach additional information to your CSR. The following shows the general format for using keytool to create a CSR:

```
keytool -certreq -alias <alias> -keyalg RSA -file <alias>.csr -
keystore /opt/isr/security/keys/tomcat.keystore
```

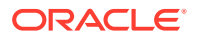

The following shows the general format for using openssl to create a CSR:

openssl req -out <alias>.csr -key /opt/isr/security/keys/<keyfile> -new

## Examples of Generating ISR Component CSRs

This section provides examples of generating ISR component CSRs.

#### **RSS Certificate Signing**

RSS Services Certificate

openssl req -out rss.csr -key /opt/isr/security/keys/rss\_key.pem new

ISR API Certificate

keytool -certreq -alias israpi-key -keyalg RSA -file israpi.csr keystore /opt/isr/security/keys/tomcat.keystore

#### **Dashboard Certificate Signing**

Dashboard Certificate

openssl req -out dash.csr -key /opt/isr/security/keys/server.key new

#### FACE Certificate Signing

FACE API Certificate

```
keytool -certreq -alias face-key -keyalg RSA -file face.csr -
keystore /opt/isr/security/keys/tomcat.keystore
```

# Managing Expired Keys and Certificates

Self-signed and CA-signed certificates both follow secure rules for expiration, and the expiration of these public keys and certificates impact ISR functionality if left unchecked.

## Checking the Expiration Dates of ISR Keys

The following sections describe how to check the expiration dates of current certificates on each component host.

### RSS

To check the expiration dates for RSS certificates, on the RSS host, execute the following commands and note the expiration dates in the output.

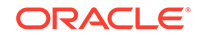

#### RSS Java API

```
$ keytool -v -printcert -file /opt/isr/security/keys/israpi-
public.key | grep Valid
```

Recorder and Converter webservices

```
$ keytool -v -list -keystore /opt/isr/security/keys/tomcat.keystore
| grep -A 8 israpi-key | grep Valid
```

### Dashboard

To check the expiration dates for Dashboard certificates, on the Dashboard host, execute the following command and note the expiration date in the output.

```
$ keytool -v -printcert -file /opt/isr/security/keys/puma.crt | grep
Valid
```

#### FACE

To check the expiration dates for FACE certificates, on the FACE host, execute the following commands and note the expiration dates in the output.

```
$ keytool -v -list -keystore /opt/isr/security/keys/tomcat.keystore |
grep -A 8 face-key | grep Valid
```

## Updating Expiring Self-Signed Keys

The following sections describe how to update expiring self-signed keys on each component host.

#### Expiring RSS Certificate

The following instructions describe how to update an expiring RSS certificate.

1. On the RSS host, move keys to an archive directory.

```
$ mkdir /opt/isr/security/keys/old
$ mv /opt/isr/security/keys/rss_*.pem /opt/isr/security/keys/old
$ mv /opt/isr/security/keys/*public.key* /opt/isr/security/keys/old
```

- 2. Run the configIsr.sh script to regenerate the keys.
  - \$ sudo /opt/isr/configIsr.sh
  - Hit <Enter> and choose yes at the following prompt:

Now Generating RSS key and certificate files. If you have not already configured the RSS data network IP address, please skip this key generation, configure networking and run the configuration option 'm' again.

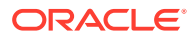

Hit <Enter> when ready.
Continue generating key and certificate files: [yes]

- Follow the configIsr script prompts closely.
- 3. On the Dashboard host, import the new keys.

\$ sudo /opt/isr/configIsr.sh

- · Choose the 'k' option to "Manage ISR keys".
- Choose the 'r' option to "Import keys from an RSS".
- Follow the script's instructions closely.
- 4. On the FACE host, import the new keys.

\$ sudo /opt/isr/configIsr.sh

- Choose the 'k' option to "Manage ISR keys".
- Choose the 'r' option to "Import keys from an RSS".
- Follow the script's instructions closely.
- Allow the export of the FACE key to the RSS to fail.

#### Expiring Dashboard Certificate

The following instructions describe how to update an expiring Dashboard certificate.

1. On the Dashboard host, move keys to an archive directory.

```
$ mkdir /opt/isr/security/keys/old
$ mv /opt/isr/security/keys/server.* /opt/isr/security/keys/old/
$ mv /opt/isr/security/keys/puma.crt /opt/isr/security/keys/old/
```

2. Run the configIsr.sh script to regenerate the keys.

\$ sudo /opt/isr/configIsr.sh

Hit <Enter> and choose yes at the following prompt:

Generating Private Key. Please enter a new key password when prompted. Please do not lose this password as it will be required throughout the installation process. Hit <Enter> when ready. Continue generating key and certificate files: [yes]

• Follow the configIsr script prompts closely.

## Expiring FACE Certificate

The following instructions describe how to update an expiring FACE certificate.

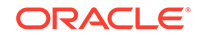

1. On the FACE host, move keys to an archive directory.

```
$ mkdir /opt/isr/security/keys/old
$ mv /opt/isr/security/keys/*.* /opt/isr/security/keys/old/
```

2. Run the configIsr.sh script to regenerate the keys.

\$ sudo /opt/isr/configIsr.sh

Hit <Enter> and choose yes at the following prompt:

Now Generating RSS key and certificate files. If you have not already configured the RSS data network IP address, please skip this key generation, configure networking and run the configuration option 'm' again. Hit <Enter> when ready. Continue generating key and certificate files: [yes]

- Follow the configIsr script prompts closely.
- 3. On the RSS host(s), remove the FACE public key from the keystore. Execute the following command and note the alias name.

```
$ keytool -v -list -keystore /opt/isr/security/keys/tomcat.keystore
| grep face
$ sudo keytool -delete -alias face-key-<e.g. 10.10.20.30> -
keystore /opt/isr/security/keys/tomcat.keystore
```

4. On the FACE host, import the RSS keys and export the new FACE key.

```
$ sudo /opt/isr/configIsr.sh
```

- Choose the 'k' option to "Manage ISR keys".
- Choose the 'r' option to "Import keys from an RSS".
- Follow the script's instructions closely.
- 5. Copy the original private key back into the keys directory.

\$ sudo cp /opt/isr/security/keys/old/isr.key /opt/isr/security/keys/

# **Configuring Reduced Security**

The ISR's FACE functionality and Dashboard may all be run with reduced security. This section describes how to use the configCis.sh script to loosen security on these components.

## Configuring FACE API Reduced Security

The ISR's FACE API functionality may be run with reduced security. You can use the configIsr.sh script to loosen security settings on the FACE API host.

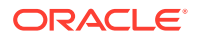

 To disable HTTPS in FACE API, run the configCis.sh script and select HTTP for FACE API.

```
[root@face ~]# configIsr.sh
_____
Please select from the following menu:
_____
s) Show the current configuration
m) Modify the current configuration
i) Add/modify a second network interface
f) Set FACE default configuration in DB
q) Quit
Choice: f
WARNING, this action will reset the FACE to its default
configuration.
  ** All customization of FACE configured will be lost.
Continue? (yes no) [yes] yes
You have been warned.
Enter Face Host IP: [] 1.2.3.4
Protocol to use for FACE connections? (http https) [https] http
FACE connection protocol set to http
Enter ObserveIT Server IP: [] 2.3.4.5
Protocol to use for ObserveIT Server connections? (http/https)
[https]
ObserveIT connection protocol set to https
Attempting to restore backup SQL
Backing up FACE Config (to /opt/isr/faceSetupTemplate.sql.bak).
Updating FACE IP in SQL Script.
Updating FACE HTTP/S in SQL Script.
Updating ObserveIT IP in SQL Script.
```

# **ISR Dashboard Cookies**

Dashboard cookies are set by default with a domain attribute of the empty string with the path attribute set to *I*. This results in a "host-only" cookie, with no subdomains included. ISR Dashboard administrators may need to manage these domain and path settings for security or functional purposes.

To configure Dashboard cookie attributes for specific domains and paths, create a backup file, and then edit the following file:

/var/www/dashboard/current/config/initializers/session\_store.rb

Include the domain and path attributes after the "key" entry, separated by a comma.

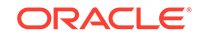

# Customizing a Log In Banner

The ISR supports customizing welcome banners for users and user groups when logging into the system.

There are two options to customize a log in banner on the ISR, using the .bash\_profile or using the sshd\_config.

To enable a customized log in banner using the .bash\_profile:

#### Note:

Each user has a .bash\_profile in the /home/<user>/ directory. If the user is a root user, the .bash\_profile is present in the /root directory.

- 1. Open /home/<user>/.bash\_profile.
- 2. Append the following command to access the banner message:

cat /home/<user>/banner

- 3. Save and exit the .bash\_profile file.
- 4. Open the /home/<user>/banner and enter the custom log in message you want to use.
- 5. Save and exit the /home/<user>/banner file.
- 6. Exit the current session and start a new one. The newly created banner message displays.

To enable a customized log in banner using the sshd\_config:

#### Note:

Only root users, or users with sudo permissions, have editing permissions.

- 1. Open /etc/ssh/sshd\_config.
- 2. Search for the keyword Banner in the file.
- 3. Remove the hash symbol (#) before Banner and set the path to the banner.

Banner /etc/banner

- 4. Save and exit the /etc/ssh/sshd\_config file.
- 5. Open the /<filepath>/banner file and enter the custom log in message you want to use.
- 6. Restart the sshd service by executing the service sshd restart command.
- 7. Save and exit the file.

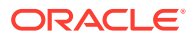

8. Exit the current session and start a new one. The newly created banner message displays.

# Supported Ciphers

The following TLS1\_2 Ciphers are supported by the recorder and converter:

- AES256-GCM-SHA384
- AES256-SHA256
- AES256-SHA
- CAMELLIA256-SHA
- AES128-GCM-SHA256
- AES128-SHA256
- AES128-SHA
- SEED-SHA
- CAMELLIA128-SHA
- DES-CBC3-SHA
- IDEA-CBC-SHA
- RC4-SHA
- RC4-MD5

#### Note:

As of ISR 6.3.0p2, TLS 1\_1 ciphers are not supported and the following ciphers are no longer supported:

- DES-CBC3-SHA
- IDEA-CBC-SHA
- RC4-SHA
- RC4-MD5

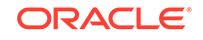